## テストフレームワーク「TestNG」について

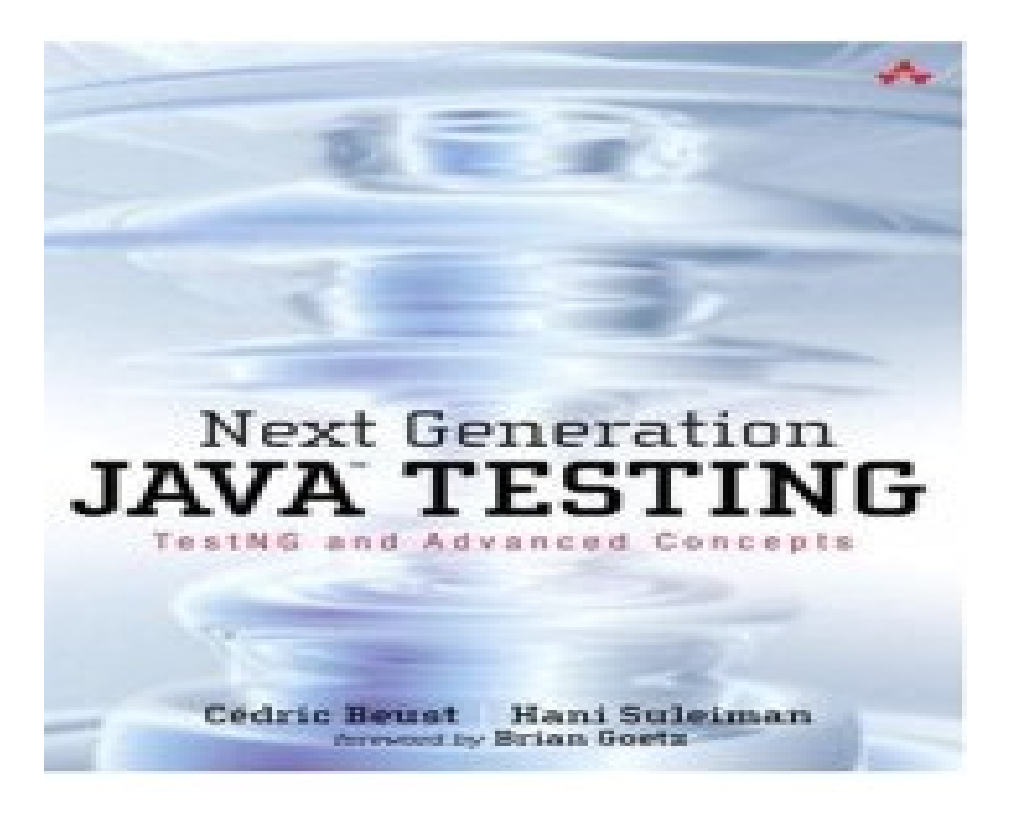

2011/02/12 作成 佐野 尚之

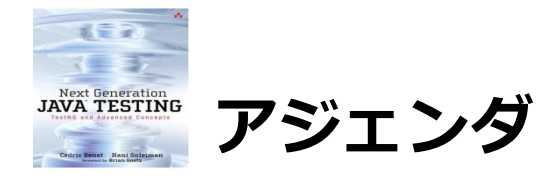

| ۰T  | estNG   | の! | 持行 | 敳        | •  | •  | • | • | •  | • | • | • | • | • | • | • | • | • | • | • | • | • | • | • | • | • | • | • | • | • | •   | 3 |
|-----|---------|----|----|----------|----|----|---|---|----|---|---|---|---|---|---|---|---|---|---|---|---|---|---|---|---|---|---|---|---|---|-----|---|
| ۰E  | clipsed | のこ | プラ | 5?       | ブー | 1: | ン | 吏 | 用作 | 列 | • | • | • | • | • | • | • | • | • | • | • | • | • | • | • | • | • | • | • | • | • 4 | 4 |
| ۰Jı | unitとの  | の道 | 韋し | <b>\</b> | •  | •  | • | • | •  | • | • | • | • | • | • | • | • | • | • | • | • | • | • | • | • | • | • | • | • | • | • 8 | 3 |
| ・書  | 籍・・     | •  | •  | •        | •  | •  | • | • | •  | • | • | • | • | • | • | • | • | • | • | • | • | • | • | • | • | • | • | • | • | • |     | 9 |
| ・参  | 考情報     | •  | •  | •        | •  | ٠  | • | ٠ | •  | • | • | • | • | • | • | • | • | • | • | • | • | • | • | • | • | • | • | • | • | • | 1(  | D |

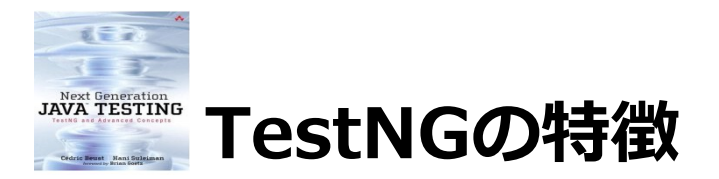

- ・TestNGはTesting, the Next Generationの略。
- ・JUnitとNUnitに触発されたJavaのためのテスティングフレームワーク。
- ・JUnitは単体テストを重視しているのに対して、TestNGは高レベルなテストや統合テストも できるようになっている。
- ・データ駆動型テストをサポート(@DataProvider)。
- ・テストメソッドにアノテーションで指定した値を代入できる引数をサポート。
- ・豊富なツールとプラグインによるサポート(Eclipse, IDEA, Maven, Seleniumなど)
- ・依存関係のあるテストをサポート。
- ・複数のスレッドを使ってテストを並列実行することが可能。
   →詳細は@ITのhttp://www.atmarkit.co.jp/fjava/rensai4/testng03/testng03\_1.htmlを参照

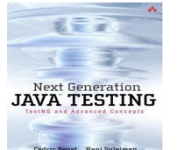

## Eclipseのプラグイン使用例 (1/4)

### 1、Eclipse3.6.1へのプラグインインストール

- (1). TestNGをダウンロードします。(http://testng.org/doc/download.html)
- (2). ダウンロードしたファイルを解凍し、[testng-5.14.10.jar]を任意の場所にコピーします。
- (3). Eclipseを起動します。
- (4). メニューの [ヘルプ] → [新規ソフトウェアのインストール] を選択します。
- (5). 作業対象に[http://beust.com/eclipse]を入力します。
- (6). [追加] ボタンをクリックします。
- (7). 名前に[TestNG]と入力して[OK]ボタンをクリックします。
- (8). [TestNG]を選択して[次へ]ボタンをクリックします。
- (9). [インストール詳細]で[TestNG]が表示されていることを確認し、[次へ]ボタンをクリックします。
- (10). [使用条件の条項に同意します]を選択し、[完了]ボタンをクリックします。
- (11). 再起動確認ダイアログが表示されたら、[今すぐ再起動]ボタンをクリックします。

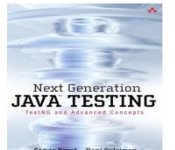

## Eclipseのプラグイン使用例 (2/4)

### 2、 J a v a のクラス作成

- (1). [ファイル]-[新規]-[Javaプロジェクト]を選択します。
- (2). プロジェクト名に[Counter]、パッケージに[counter]を入力し、[次へ]ボタンをクリックします。
- (3). ライブラリを選択-[外部Jar]ボタンクリック後に[[testng-5.14.10.jar]を追加し、[完了]ボタンを クリックします。
- (4). [Counter]プロジェクトを開き、[src]を選択します。
- (5). 右クリックメニューの[新規]-[クラス]を選択します。
- (6). [名前]に[Couter]と入力して[完了]ボタンをクリックします。
- (7). 以下のコードを入力して保存します。

```
package counter;
public class Counter {
    public int add(int num1, int num2) {
        return num1 + num2;
    }
    public int substract(int num1, int num2) {
        return num2 - num1;
    }
}
```

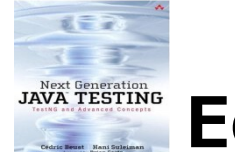

# Eclipseのプラグイン使用例 (3/4)

### 3、テストクラス作成

- (1). [Counter.java]を選択し、右クリックメニューの[TestNG]-[Create Test NG class]を選択します。
- (2). [add(int num1, int num2)]と[substract(int num1, int num2)]を選択して、[次へ]ボタンをクリックします。
- (3). [New TestNG class]画面が表示されます。以下の情報を入力して[完了]ボタンをクリックします。

```
・ソース・フォルダー: ¥Counter¥src
                                                   package counter;
    ・パッケージ名
                                                   import static org.testng.Assert.assertEquals;
                      : counter
    ・クラス名
                    : CounterTest
                                                   import org.testng.annotations.Test;
                                                   public class CounterTest {
(4). テストクラスを作成して保存します。
                                                    @Test
                                                    public void add() {
                                                           Counter counter = new Counter();
                                                           assertEquals(3, counter.add(1, 2));
                                                    }
                                                    @Test
                                                    public void substract() {
                                                           Counter counter = new Counter();
                                                           assertEquals(1, counter.substract(2, 1));
                                                    }
```

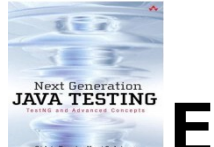

### Eclipseのプラグイン使用例 (4/4)

### 4、テスト実行

#### (Junitと同様、成功するとグリーンバーを、失敗するとレッドバーを表示)

- (1). [CounterTest.java]を選択し、右クリックメニューの[実行]-[TestNG Test(1)]を 選択します。
- (2). 以下のようにグリーンバーが表示された場合はテストが成功しています。

| 🔝 問題 @ Javadoc 😥 宣言 💦 Results of running class CounterTest 🙁 🚺  | ■ コンソール           |           | ⊕ ∲ •   | õ 🛞 🖓 õ |
|-----------------------------------------------------------------|-------------------|-----------|---------|---------|
| Tests: 1/1 Methods: 2/2 (1098 r                                 | ns)               |           |         |         |
|                                                                 |                   |           |         |         |
| 検索:                                                             |                   | ☑ パス済み: 2 | ⊠ 失敗: 0 | Skipp   |
| E <sup>t</sup> All Tests E <sup>t</sup> Failed Tests 要約         |                   |           |         |         |
| Default suite ( 2/0/0/0 ) (0.12 s)                              | Failure Exception |           |         |         |
| Default test ( 0.12 s)                                          |                   |           |         |         |
| counter.CounterTest                                             |                   |           |         |         |
| add (0.059 s)                                                   |                   |           |         |         |
| substract (0.061 s)                                             |                   |           |         |         |
| 🖹 問題 🖗 Javadoc 🔞 宣言 📭 Results of running class CounterTest 🗐 コン | Y−ル 窓             |           |         |         |
| PASSED: add                                                     | 1,02,12 10.37.30  |           |         |         |
| PASSED: substract                                               |                   |           |         |         |
|                                                                 |                   |           |         |         |
| Default test                                                    |                   |           |         |         |
| Tests run: 2, Failures: 0, Skips: 0                             |                   | 7         |         |         |
|                                                                 |                   | /         |         |         |

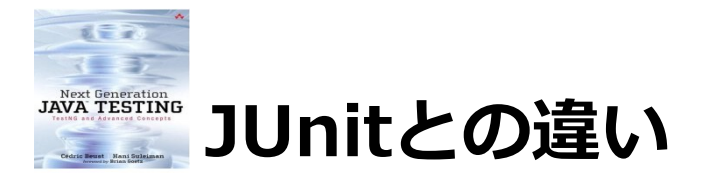

基本的な使い方では違いはあまり無いようですが、機能面では結構違いがあるようです。

| 機能                          | JUnit      | TestNG     |
|-----------------------------|------------|------------|
| ユーザ定義によるライフ・サイクル            |            | <b>v</b>   |
| テストの組織化(グループ化など)            |            | <b>v</b>   |
| 分散環境でのテスト実行                 |            | $\bigcirc$ |
| 並行なテスト実行                    |            | $\bigcirc$ |
| データ駆動テスト                    |            | $\bigcirc$ |
| 依存関係のあるテストの実行               |            | $\bigcirc$ |
| IDEとの統合                     |            | $\bigcirc$ |
| Antとの統合                     |            | $\bigcirc$ |
| Mavenとの統合                   |            | $\bigcirc$ |
| 特定ドメインに対する拡張(データベース、HTTPなど) |            |            |
| 活発なコミュニティ                   | $\bigcirc$ | $\bigcirc$ |
| 出典(リンク)                     |            |            |

http://www.infoq.com/jp/news/2008/08/junit\_not\_deadの図を引用

8

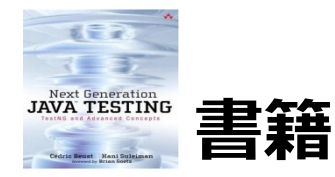

Next Generation Java Testing: TestNG and Advanced Concept(英語。2007/10/25。5,185円)

9

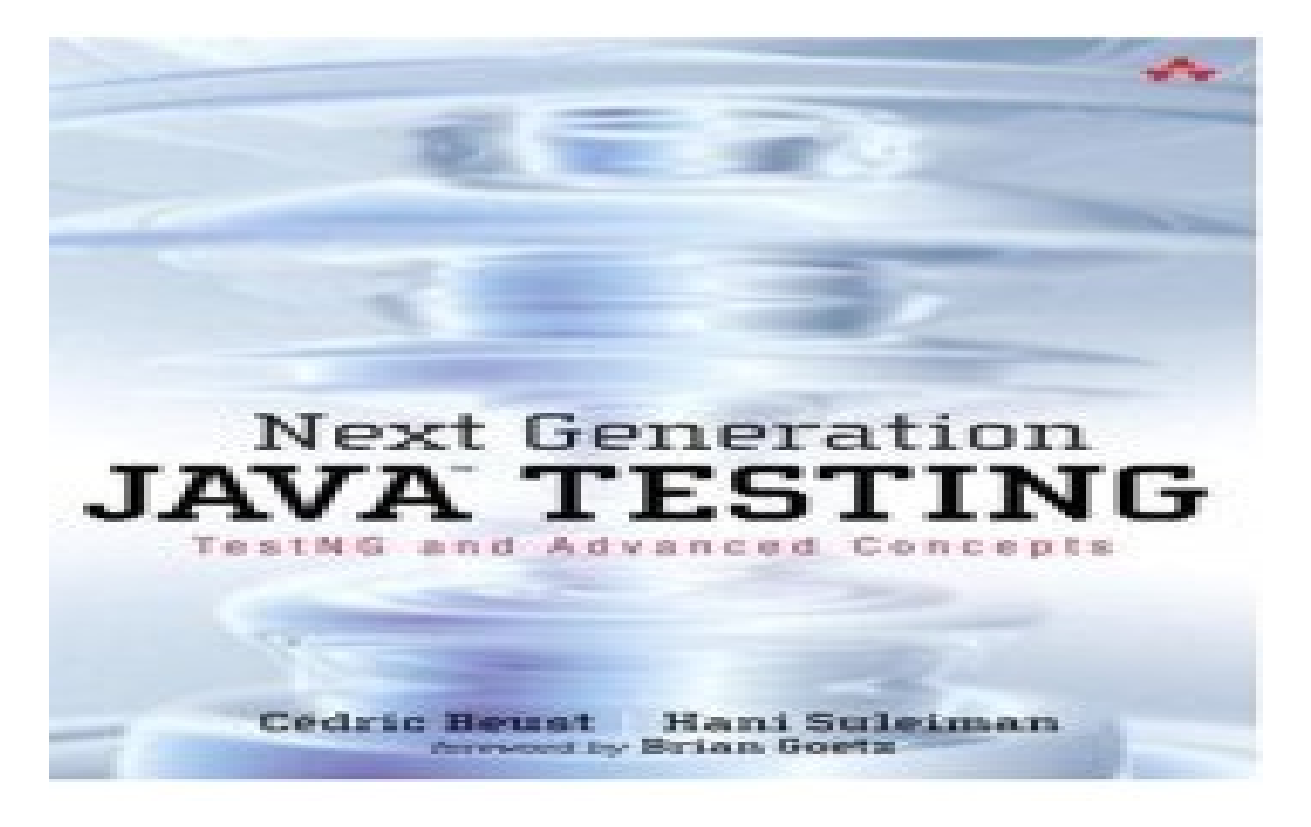

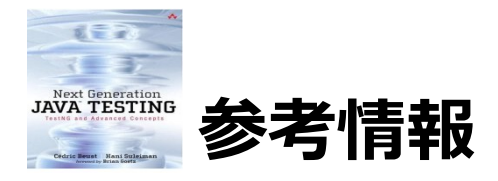

TestNG

http://testng.org/doc/index.html

TestNG-Eclipse

http://sourceforge.jp/projects/freshmeat\_testng-eclipse/

世界一やさしいTestNGの使い方

http://d.hatena.ne.jp/jyukutyo/20080827/1219802320

次世代テストフレームワークでテストを変える

http://www.atmarkit.co.jp/fjava/index/index\_testng.html

Javaで自動テスト-EclipseでTestNGを使ってみる。

http://blog.mufu.jp/2008/04/javaeclipsetestng.html

コード品質を追求する: JUnit 4 対 TestNG

http://www.ibm.com/developerworks/jp/java/library/j-cq08296/

TestNGでJavaユニット・テストを楽々行う

http://www.ibm.com/developerworks/jp/java/library/j-testng/

TestNG - Wikipedia

http://ja.wikipedia.org/wiki/TestNG